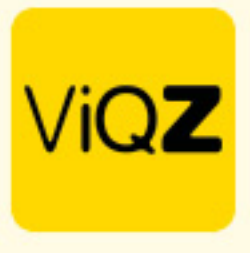

## Instructie – Verlof verwerken bij projectmedewerkers zonder verlofsaldo

Om verlof in te geven bij medewerkers welke op projectbasis werken en geen recht hebben op een verlof saldo ga je via <Planning> naar <Verlof> en klik je op <Verlof toevoegen>.

| ViQZ             | Management System                                                                                                    |  |  |  |  |  |  |  |
|------------------|----------------------------------------------------------------------------------------------------|--|--|--|--|--|--|--|
| Dashboard        | Weekplanning     Verlof     Ziekte     Meer- minderwerk     Kosten     Periodeoverzicht     Urenverwerking     Jaarplanning |  |  |  |  |  |  |  |
| 🚔 Planning 🔺     | / Planning / Verlof aanvragen                                                                                               |  |  |  |  |  |  |  |
| Weekplanning     | Verlof aanvragen                                                                                                    |  |  |  |  |  |  |  |
| Verlof           | Filteropties                                                                                                    |  |  |  |  |  |  |  |
| Ziekte 1         |                                                                                                    |  |  |  |  |  |  |  |
| Meer- minderwerk | Van     Iot       01-01-2024                                                                                                |  |  |  |  |  |  |  |
| Kosten 1         | Zoek medewerker                                                                                                    |  |  |  |  |  |  |  |
| Periodeoverzicht |                                                                                                    |  |  |  |  |  |  |  |
| Urenverwerking   |                                                                                                    |  |  |  |  |  |  |  |
| Jaarplanning     | Carvenor toevoegen                                                                                                    |  |  |  |  |  |  |  |
| Beschikbaarheid  |                                                                                                    |  |  |  |  |  |  |  |

Geef vervolgens de start en einddatum in en geef bij het aantal uren 0 (nul) in. Negeer de opmerking welke onder dit veld staat. Klik onderin op <Opslaan>.

| • Terug                  |                                                                                                    |                |                                  |  |  |  |  |  |
|--------------------------|----------------------------------------------------------------------------------------------------|----------------|----------------------------------|--|--|--|--|--|
| Verlof aanvraag aanmaken |                                                                                                    |                |                                  |  |  |  |  |  |
| Medewerker:              | Hosseen Mansour Baker 🗘                                                                                                    | )              |                                  |  |  |  |  |  |
| Van:                     | 06-05-2024                                                                                                    | Begintijd:     | Hele dag 🗘                       |  |  |  |  |  |
| Tot en met:              | 12-05-2024                                                                                                    | Eindtijd:      | Hele dag 🗘                       |  |  |  |  |  |
| Aantal uur:              | 06-05-2024: 9.00 uur<br>07-05-2024: 2.00 uur<br>08-05-2024: 2.00 uur                                                                         | Herhalen       | Niet herhalen \$                 |  |  |  |  |  |
|                          | 09-05-2024: 9:00 dur<br>09-05-2024: 2:00 uur (Hemelvaart 2024)<br>Let op: feestdag, wij adviseren u deze op Conto werkgever te<br>verwerken. |                |                                  |  |  |  |  |  |
|                          |                                                                                                    |                |                                  |  |  |  |  |  |
|                          | Voorgestelde uren: 22.00 Overnemen                                                                                                    |                |                                  |  |  |  |  |  |
|                          | 0                                                                                                    |                |                                  |  |  |  |  |  |
|                          | cet ge: De door a handmatig ingeroarde aren worden.<br>gelijkmatig verdeeld over de gehele verlofperiode.                                    |                |                                  |  |  |  |  |  |
|                          | Saldo na verwerken: 0.00 uren                                                                                                    |                |                                  |  |  |  |  |  |
| Verlofuren:              | 🗌 Verlofuren optellen bij werkuren                                                                                                    |                |                                  |  |  |  |  |  |
| Feestdagen:              | Automatisch verlof conto werkgever aanmaken voor genoemde feestdag(en) 0                                                                     |                |                                  |  |  |  |  |  |
| Туре:                    | Verlof aanvraag 🗘                                                                                                    | Conto:         | Werknemer 🗘                      |  |  |  |  |  |
| Afschrijven van:         | Verlofuren \$                                                                                                    | Bevestiging:   | E-mail sturen naar medewerker \$ |  |  |  |  |  |
| Toelichting: 0           |                                                                                                    | Aantekening: 🔀 |                                  |  |  |  |  |  |
|                          |                                                                                                    |                |                                  |  |  |  |  |  |
|                          |                                                                                                    |                |                                  |  |  |  |  |  |
|                          |                                                                                                    |                |                                  |  |  |  |  |  |

MGZ B.V. Jacoba van Belerenweg 97-3 2215 KW Voorhout +31 (0)252 232 555 Info@vigz.nl www.vigz.nl KVK 77336445 BTW NL860975599801 IBAN NLRABC0351422625

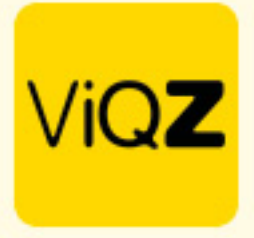

Na opslaan klik bij de verlofaanvraag in het overzicht op <Toewijzen> om deze te verwerken.

| Verlof aanvragen                                                                                                    |                                                                                            |                                             |  |  |  |  |  |  |
|----------------------------------------------------------------------------------------------------|--------------------------------------------------------------------------------------------|---------------------------------------------|--|--|--|--|--|--|
| Filteropties                                                                                                    |                                                                                            |                                             |  |  |  |  |  |  |
| Van Tot Alle groupen   01-01-2024 Image: State and State and Sta |                                                                                            |                                             |  |  |  |  |  |  |
| Toto Verlof toeroegen   LEport Verlofoverzicht   Toon 2024     Met geselecteerde   *                                                                                                    |                                                                                            |                                             |  |  |  |  |  |  |
| ☐ Datum II Ə Aanvraag II Ə Van II Ə Toten met II Ə Dagen II Ə Uren II Ə                                                                                                    | Dagen Uren Contolî ≎ Typelî ≎ Afschrijven van Toelichting<br>in periodelî ≎ in periodelî ≎ | Status II 🗢 Goedkeuring II 🗢 Toe/afwijzen 🗢 |  |  |  |  |  |  |
| 06-05-2024 Hosseen Mansour Baker 06-05-2024 12-05-2024 7 0.00                                                                                                    | 7 0.00 Werknemer Verlof Verlofuren                                                         | In afwachting 💽 Toewijzen Afwijzen × 🌶      |  |  |  |  |  |  |
| 09-04-2024     Clarita Kampen     27-04-2024     27-04-2024 12:00     1     0.00                                                                                                    | 1 0.00 Werkgever Feestdag Verlofuren                                                       | Toegewezen 🛓 🗭 🗙 🖉                          |  |  |  |  |  |  |
|                                                                                                    |                                                                                            |                                             |  |  |  |  |  |  |

Vervolgens zie je bij projectplanning een groen kader om de geplande projecten bij betreffende medewerker ten teken dat deze bij een andere medewerker ingepland dient te worden of dat deze verwijderd dienen te worden bij de medewerker welke met verlof is. Ook zie je bij het project in de rechter balk een rood vinkje, ook dit betekent dat het project niet volledig is ingepland voor deze week.

| Periode                                                                                                    | Legend | a        |                                                  |          |                                                  |          |          |          |            |   |                                                        |
|----------------------------------------------------------------------------------------------------|--------|----------|--------------------------------------------------|----------|--------------------------------------------------|----------|----------|----------|------------|---|--------------------------------------------------------|
| Week 19 Medewerker Image: Construction of the second second seco |        |          |                                                  |          |                                                  |          |          |          |            |   |                                                        |
| ✓ Markeer week als gecontro<br>06-05                                                                                                    | leerd  |          |                                                  |          |                                                  |          |          |          |            |   |                                                        |
|                                                                                                    |        | МА       | DI                                               | wo       | DO                                               | VR       | ZA       | zo       |            |   |                                                        |
| Medewerker 1                                                                                                    | ÷      | 6        | 7                                                | 8        | 9                                                | 10       | 11       | 12       | Uren ↓∄ \$ | ^ |                                                        |
| Etienne Vergeer                                                                                                    |        | 0u-24u 📋 | 00-240                                           | 3u-24u 🗎 | 30240 Ö                                          | 09-240 📋 | 0u-24u 📋 | Qu-24u   | 0          | ^ | A. Daan - Ondersteuning ✓                              |
|                                                                                                    |        | 0u-24u 🗎 | 0u-2 <b>(</b> u 🗎                                | 0u-24u   | 0u-2 <b>u</b>                                    | 0u-24u 🗎 | 0u-24u 📋 | 0u-24u 🗎 | 0          | ^ | ▶ A. Jansen 03/2021 ✓                                  |
| Hosseen Mansour Baker                                                                                                    |        |          | A. Jansen 03/2021<br>A. Jansen wk 13<br>8u - 10u |          | A. Jansen 03/2021<br>A. Jansen wk 13<br>8u - 10u |          |          |          |            |   | Afbouw nieuwbouw  Afbouw nieuwbouw  B. De Jong 03/2021 |
| Jaap Achterbeek                                                                                                    |        | 0u-2tu 📋 | 02 <b>lu</b>                                     | 0u24u    | .0024a 🔡 🛗                                       | 0u-24u 📋 | 3.:241 📋 | 0u-24u 📋 | 0          | ^ | BG AW Decler Decker 00010 - 4                          |
|                                                                                                    |        | -        | -                                                | -        | -                                                | -        | -        | -        | 0          |   |                                                        |

Wij hopen dat deze uitleg afdoende is maar mochten er toch nog vragen zijn dan zijn wij te bereiken op 0252-232555 of <u>helpdesk@viqz.nl</u>.